Kleine Anleitung **1. Browser** Am Besten lief es über Opera / Chrome / FireFox / Safari Probleme gab es dem MS Explorer.

## 2. Elternzugang anmelden

Folgt man diesem Link <u>https://www.fuxmedia.de/fuxwiki/index.php?</u> <u>title=Elternzugang\_anmelden\_(FuxNoten)#Schritt\_1 - Aufruf\_des\_Elternportal</u>

Hat man einen Überblick, was alles zu tun ist.

## 3. Ein konkretes Beispiel

Günstig war die parallele Arbeit an einem PC/Tablet und Smartphone oder alles am PC. Ausdruck der Schule bereit legen.

z.B. ant-bert-00123

z.B. **ABCxyz-2020** 

Zugang zum e-Mail Postfach(z.B. in einer Registerkarte öffnen)

Webseite in einer weiteren Registerkarte öffnen <u>https://100362.fuxnoten.online/webinfo</u>

## Das Bild sieht so aus:

Willkommen im FuxNoten-Elternportal

| Login                                              | Kontakt                                                                                                    |
|----------------------------------------------------|----------------------------------------------------------------------------------------------------|
| Nutzer    Nutzer   Passwort   Passwort vergessen?  | Informationen<br>Diese Webseite verwendet Cookies, welche die technische Funktionalität und<br>Sicherheit gewährleisten. Mit der weiteren Nutzung von FuxNoten erklären Sie sich<br>damit einverstanden.<br>Information zum Datenschutz   Impressum |
| Bei Nutzer vom Zettel <b>ant-bert-00123</b><br>Ind |                                                                                                    |

Bei Nutzer vom Zettel ant-bert-001 und Passwort ABCxyz-2020 und Login klicken

Dann bekommt man eine e-Mail und es sieht so aus:

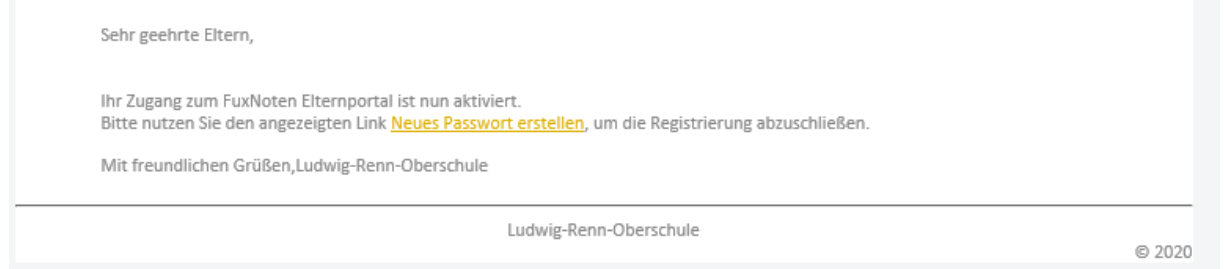

Auf den Link Neues Passwort erstellen klicken

| ergessen"- |
|------------|
|            |
|            |
|            |
|            |

*Login Name* ausdenken z.B. **Rainer** (Nicht die Angaben vom Zettel nehmen!)

2 mal eine gültige E-Mail – Adresse eingeben z.B. rainer.Zufall@internet.de

Sich ein Passwort ausdenken, das gültig ist und eingeben. z.B. Gheim-2020

Ist alles richtig, werden die Passwort-Felder grün, sonst Fehler! (Solange die Eingabe des Passwortes nicht den Richtlinien entspricht, bleibt das Feld rot!) **Kästchen** mit *Hinweise zur Datenverarbeitung*... anklicken und **Absenden** klicken

Jetzt eine neues Fenster öffnen *Fuxmedia Elternzugang* aufrufen <u>https://100362.fuxnoten.online/webinfo</u>

und mit dem neuen Namen und selbst ausgedachtem Passwort ausprobieren. VIEL Erfolg!